## การจัดการเอกสารทั่วไป

1. คลิกที่เมนูเอกสารทั่วไป

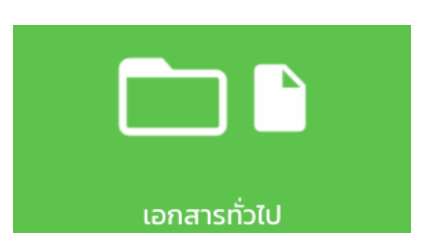

2. หลักจากคลิกเข้ามาแล้วจะพบหน้าต่างแสดงรายการไฟล์ที่เคยอัปโหลดไว้ หากต้องการเพิ่มเอกสารให้กดที่ เพิ่มได้เลย

| แกลรภ์วัน                                          |    | 🔶 🕂 ເພັ່ມ  |
|----------------------------------------------------|----|------------|
| แบบฟอร์มที่ 2 เมทาการประ<br>าช/05/2020             | au | รายละเอียด |
| สู่มีอาการประเมินประเทศANUAL_v1.opdf<br>20/05/2020 | au | รายละเอียด |
| API REFERENCE FOR IMPORT USERpdf<br>24/05/2020     | au | รายละเอียด |

3. คลิกเลือกเอกสารที่ต้องการอัปโหลด

เงื่อนไข เอกสารที่ต้องการอัปโหลดขนาดไฟล์ต้องไม่เกิน 50 Mb.

ไฟล์ที่ระบบรองรับได้แก่ไฟล์ PDF, word, excel, powerpoint, .zip และ .rar file

| 🗙 อัปโหลด |         | 🔶 🕂 เลือก |
|-----------|---------|-----------|
|           | อัปโหลด |           |
|           |         |           |

4. หลักจากอัปโหลดเอกสานเสร็จแล้วให้เข้าไปตั้งค่าการแชร์ คลิกที่รายละเอียด

| anooutaŭpdf |    |            |
|-------------|----|------------|
| 28/05/2020  | au | STUDICUUCI |
|             |    |            |

5. หน้าต่างแสดงรายละเอียดเอกสาร คลิกไปที่ ไอคอนแชร์

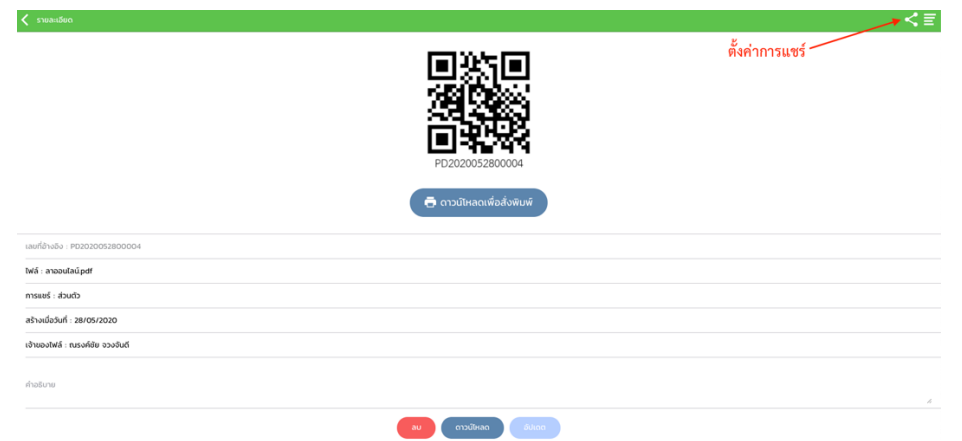

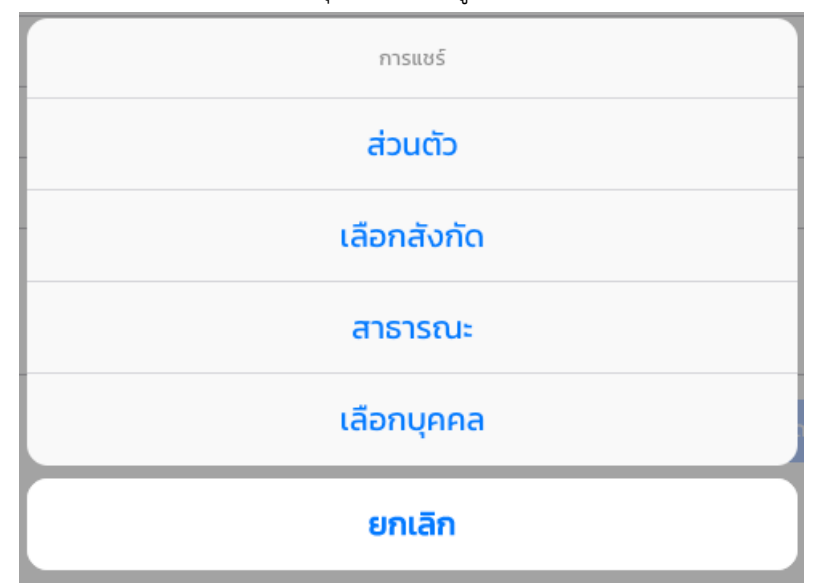

6. เลือกการแชร์ เช่นอยากให้คนที่มี QR Code ทุกคนสามารถดูได้ให้เลือกไปที่ <u>สาธารณะ</u>

7. บันทึก QR Code เพิ่มเอาไปใส่ในเอกสาร ให้คลิกขวาที่QR Codeและกด Save Image

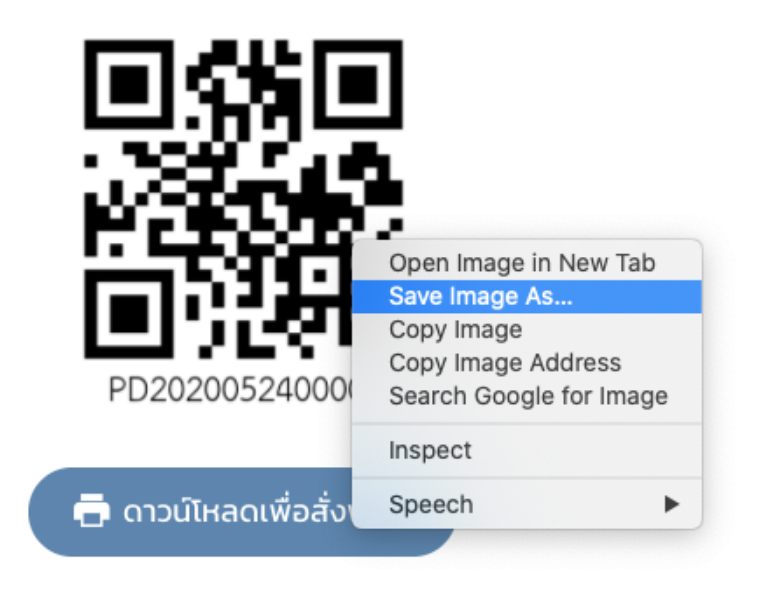